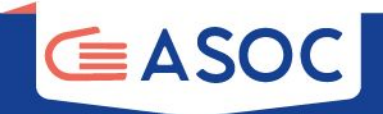

# TUTORIAL PER L'UTILIZZO DELLA PIATTAFORMA MONITHON

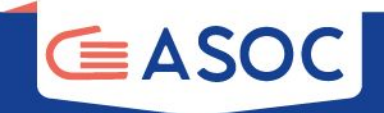

# Cos'è Monithon

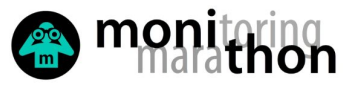

上 ACCEDI o REGISTRATI 🅑 f 🖸 in

SU DI NOI 🗸 🛛 DONA 💗 🛛 PARTECIPA 🖌 🕅 MONITORAGGIO CIVICO 🗸 🤀 CREA UN REPORT

Cerca nelle pagine e nelle news...

🖀 🆀 🏝

Scopri e valuta come sono spesi i fondi pubblici.

Monithon è un'iniziativa indipendente e non profit. Dal 2013 sviluppiamo metodi e strumenti per il <u>monitoraggio civico dei fondi pubblici</u>, che tutti possono usare liberamente per valutare l'efficacia degli interventi e contribuire a migliorare le decisioni pubbliche.

Scrivici a info@monithon.eu o contattaci sui social media.

Per l'Università Pe

Per le Istituzioni Per la Società civile

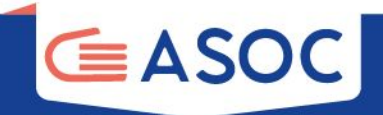

# monithon.eu/it/

Monithon è un'iniziativa indipendente e non profit.

Dal 2013 sviluppa metodi e strumenti per il **monitoraggio civico dei fondi pubblici**, che tutti possono usare liberamente per valutare l'efficacia degli interventi e contribuire a migliorare le decisioni pubbliche.

Oltre 1300 report di monitoraggio civico pubblicati su altrettanti progetti pubblici, con raccolta dati sul campo
 Oltre 40.000 studenti/esse coinvolti/e (ASOC + Università) + società civile e giornalisti

✓ 62% dei report sono stati presentati alle pubbliche amministrazioni responsabili

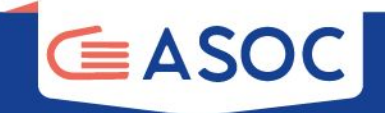

# Leggi i report già pubblicati

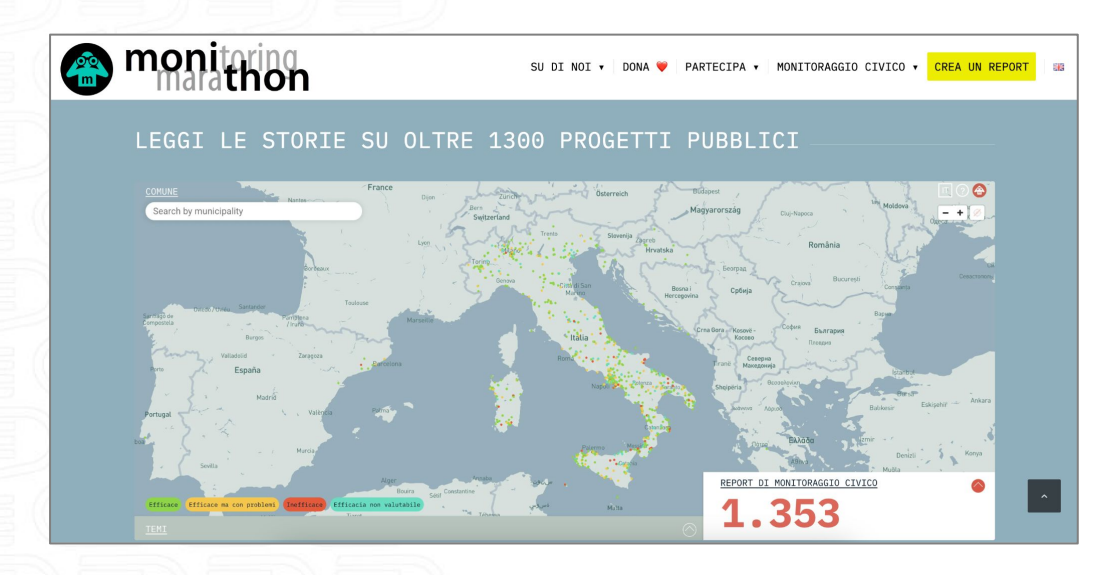

in **homepage** trovi una **mappa** in cui consultare tutti i report di monitoraggio civico già inviati

https://reports.monithon.eu/

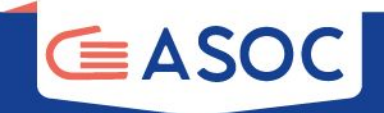

## https://reports.monithon.eu/

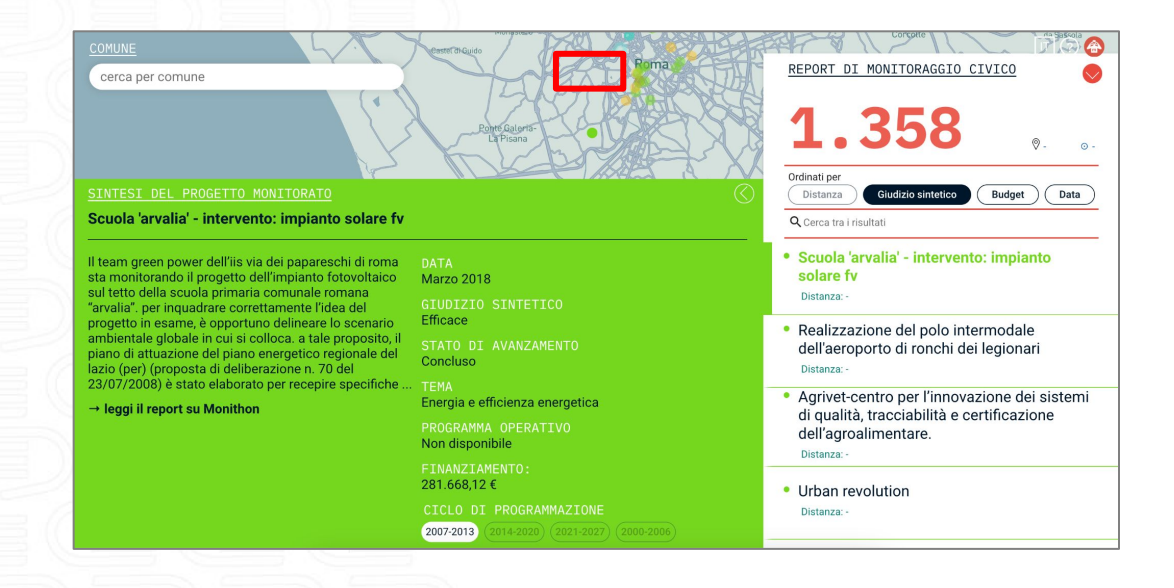

Cliccando su uno dei marker, troverai una sintesi e il link al report pubblicato

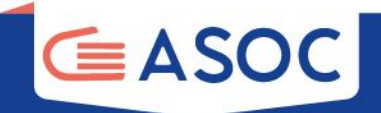

# Registrazione e login

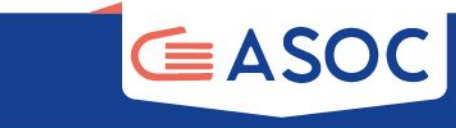

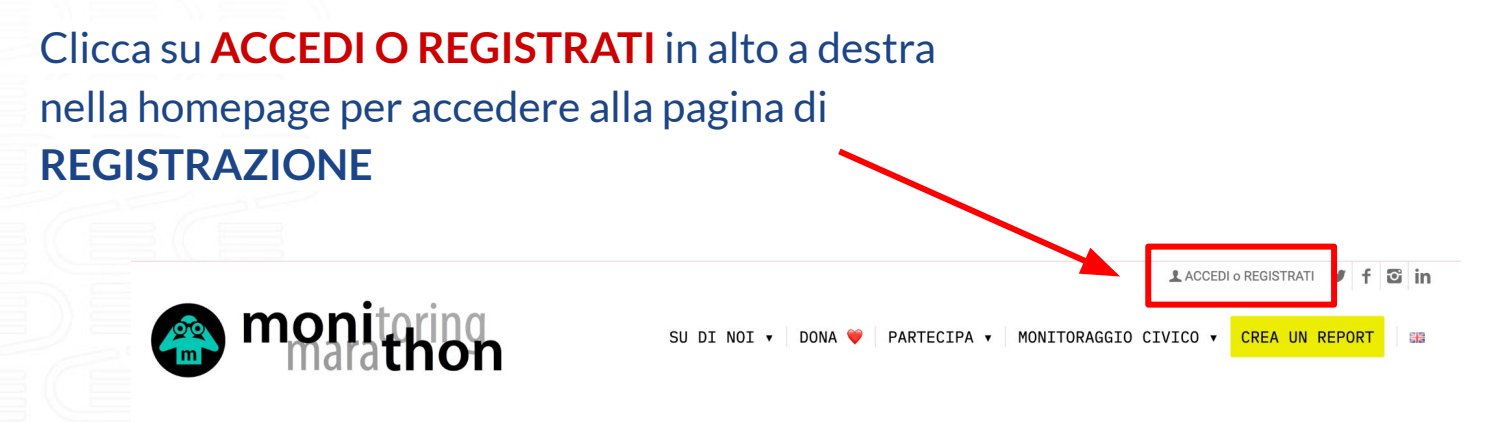

Cerca nelle pagine e nelle news...

Scopri e valuta come sono spesi i fondi pubblici.

Monithon è un'iniziativa indipendente e non profit. Dal 2013 sviluppiamo metodi e strumenti per il <u>monitoraggio civico dei fondi pubblici</u>, che tutti possono usare liberamente per valutare l'efficacia degli interventi e contribuire a migliorare le decisioni pubbliche.

Scrivici a info@monithon.eu o contattaci sui social media.

Per l'Università Per le Istituzioni Per la Società civile

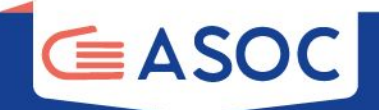

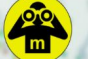

### BENVENUTO SU MONITHON

Monithon è un'iniziativa indipendente e nonprofit che ha l'obiettivo di monitorare l'efficacia dei fondi pubblici.

Già tante associazioni e studenti lo stanno facendo in tutta Italia. Leggi i report di monitoraggio civico pubblicati sui progetti finanziati con soldi pubblici. Scrivici se vuoi essere coinvolto.

Noi ti aiuteremo a diffondere il tuo report di monitoraggio civico presso i media e le istituzioni, valorizzando al massimo il tuo contributo o quello della tua associazione. Per creare un report ti devi registrare qui - ci basta una tua mail. Ti guideremo passo dopo passo sulle cose da fare. Ricorda:

- Ti scriveremo solo ed esclusivamente per accompagnarti nella redazione del tuo report di monitoraggio
- Non monitorare progetti in cui sei coinvolto direttamente, non saresti obiettivo!
- Tutti i nostri strumenti sono gratuiti

### LOGIN O REGISTRATI

| email                | ۴-         |
|----------------------|------------|
|                      |            |
| password             |            |
|                      |            |
| →] LOGIN             | -          |
| 4. 0                 |            |
| ASSWORD DIMENTICATA? | REGISTRATI |

Clicca sul pulsante in basso a destra <u>REGISTRATI</u> per creare il tuo **profilo utente** 

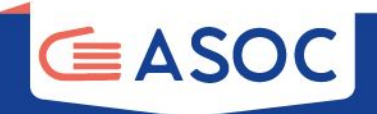

| REGISTRATI                                                                               |                           |
|------------------------------------------------------------------------------------------|---------------------------|
| IN CHE QUALITÀ VUOI REGISTRARTI SU MONITHON? ASOC SECONDO GRADO SOCIETÀ CIVILE/CITTADINO | STUDENT3 UNIVERSITARI3    |
| EMAIL *                                                                                  | PASSWORD *                |
| Email principale                                                                         | Password                  |
| NOME UTENTE *                                                                            | CONFERMA PASSWORD *       |
| Nome utente                                                                              | Conferma password         |
| 음+ REGISTRATI                                                                            | ACCETTO LA PRIVACY POLICY |
|                                                                                          |                           |

selezionare "ASOC Secondo **Grado**" se sei un team del percorso dedicato alle scuole secondarie di 2° grado in italiano e in inglese, "ASOC Primo Grado" se sei un team del percorso dedicato alle scuole secondarie di 1ºgrado + inserire Email = email ufficiale del team Nome utente = nome del team Password

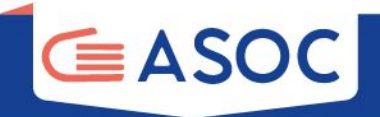

Aspettare alcuni minuti poi controllare la mail e <u>anche la cartella SPAM</u> Confermare l'attivazione dell'account cliccando sul link presente nell'email

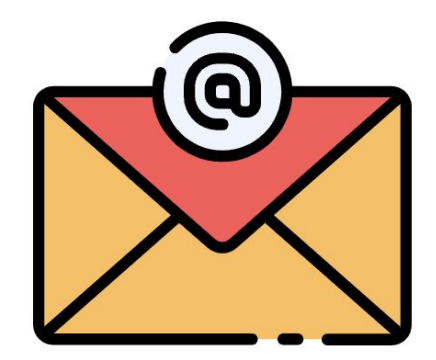

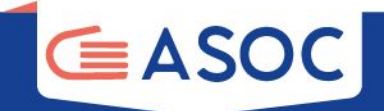

# Fare il LOGIN user: email del team password: la password scelta

Monithon è un'iniziativa indipendente e nonprofit che ha l'obiettivo di monitorare l'efficacia dei fondi pubblici.

Già tante associazioni e studenti lo stanno facendo in tutta Italia. Leggi i report di monitoraggio civico pubblicati sui progetti finanziati con soldi pubblici. Scrivici se vuoi essere coinvolto.

Noi ti aiuteremo a diffondere il tuo report di monitoraggio civico presso i media e le istituzioni, valorizzando al massimo il tuo contributo o quello della tua associazione. Per creare un report ti devi registrare qui - ci basta una tua mail. Ti guideremo passo dopo passo sulle cose da fare. Ricorda:

- Ti scriveremo solo ed esclusivamente per accompagnarti nella redazione del tuo report di monitoraggio
- Non monitorare progetti in cui sei coinvolto direttamente, non saresti obiettivo!
- Tutti i nostri strumenti sono gratuiti

email

password

PASSWORD DIMENTICATA?

### LOGIN O REGISTRATI

9-

REGISTRATI

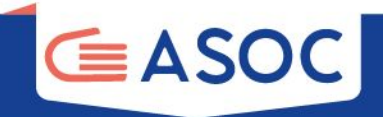

| TEAM PROVA AS                    | PROFILO              | во                                |
|----------------------------------|----------------------|-----------------------------------|
| ascuoladioc@gmail.com            | La città in cui vivi | Un piccolo paragrafo introduttivo |
| NOME UTENTE *<br>Team prova ASOC | WITTER               |                                   |
|                                  |                      |                                   |

SCEGLI AVATAR..

#### PROFILO ASOC

Email secondaria

| ISTITUTO                | ID ASOC *                                  |
|-------------------------|--------------------------------------------|
| Nome dell'Istituto      | ID della piattaforma ASOC                  |
| TIPO D'ISTITUTO         | LINK ALLA PAGINA DEL TEAM SUL SITO DI ASOC |
| Tipo d'istituto         | Link alla pagina del blog del team         |
| PROVINCIA DELL'ISTITUTO |                                            |
| CHIETI                  |                                            |

BROWSE

Indirizzo del tuo sito internet.

#### COMUNE DELL'ISTITUTO

Comune dell'Istituto..

# Nella tua pagina utente puoi **personalizzare** il profilo del team.

E' importante compilare il campo dedicato alla **Bio** e le sezioni successive e inserire l'**ID ASOC** del tuo team

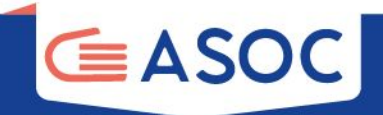

# Compilazione

# del report di monitoraggio per i Team ASOC Secondo Grado

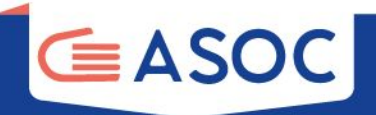

Se sei un Team ASOC del percorso dedicato alle scuole secondarie di 2° grado, una volta effettuato l'accesso in piattaforma clicca sulla voce del menu in alto a sinistra della tua pagina utente **"CREA REPORT"** 

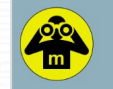

| a di Lavoro Cerca un progetto Leggi i F                                                                                  | Report Crea Report                                                                                       |                                                                                  |
|----------------------------------------------------------------------------------------------------|----------------------------------------------------------------------------------------------------|----------------------------------------------------------------------------------|
| TEAM ASOC SE                                                                                                    | CONDO GRADO PROVA                                                                                        |                                                                                  |
|                                                                                                    |                                                                                                    |                                                                                  |
| EMAIL*                                                                                                    | СІТТА                                                                                                    | ВЮ                                                                               |
| EMAIL *<br>cinzia@monithon.eu                                                                                            | CITTÀ<br>La città in cui vivi                                                                            | BIO<br>Un piccolo paragrafo introduttivo                                         |
| EMAIL *<br>cinzia@monithon.eu<br>NOME UTENTE *                                                                           | CITTÀ<br>La città in cui vivi                                                                            | BIO<br>Un piccolo paragrafo introduttivo                                         |
| EMAIL *<br>cinzia@monithon.eu<br>NOME UTENTE *<br>Team ASOC Secondo grado PROVA                                          | CITTÀ<br>La città in cui vivi<br>TWITTER<br>@ Handle di Twitter                                          | BIO<br>Un piccolo paragrafo introduttivo                                         |
| EMAIL * cinzia@monithon.eu NOME UTENTE * Team ASOC Secondo grado PROVA EMAIL SECONDARIA*                                 | CITTÀ<br>La città in cui vivi<br>TWITTER<br>@ Handle di Twitter<br>CARICA IL TUO AVATAR                  | BIO Un piccolo paragrafo introduttivo URL                                        |
| EMAIL *<br>cinzia@monithon.eu<br>NOME UTENTE *<br>Team ASOC Secondo grado PROVA<br>EMAIL SECONDARIA*<br>Email secondaria | CITTÀ<br>La città in cui vivi<br>TWITTER<br>@ Handle di Twitter<br>CARICA IL TUO AVATAR<br>SCEGLI AVATAR | BIO Un piccolo paragrafo introduttivo URL BROWSE Indirizzo del tuo sito internet |

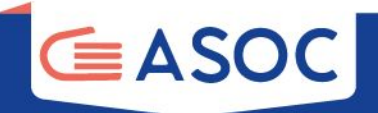

## Si apre un pop up con delle indicazioni da leggere attentamente!

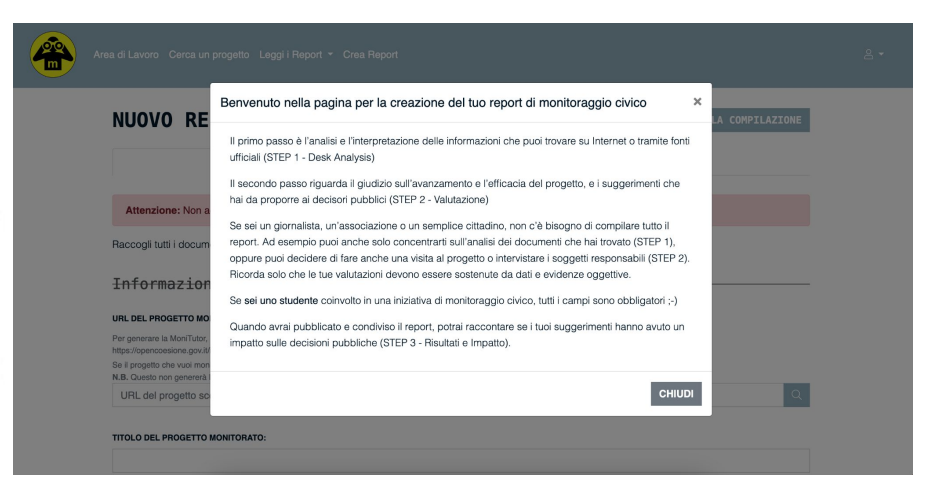

NB: i team che seguono ASOC in lingua inglese devono compilare tutti i campi del report Monithon in inglese

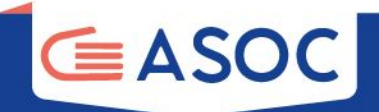

| NUOVO REPORT                                                                                                    | GUIDA ALLA COMPILAZIONE                                |
|----------------------------------------------------------------------------------------------------|--------------------------------------------------------|
| STEP 1: DESK ANALYSIS                                                                                                    | STEP 2: VALUTAZIONE                                    |
|                                                                                                    |                                                        |
| Attenzione: Non accedere da più dispositivi contemporaneamente!                                                                                                    |                                                        |
| Raccogli tutti i documenti nevana su progetto che nal deciso di monitorare, e                                                                                          | descrivi sinteticamente il progetto.                   |
| Informazioni di Base                                                                                                    |                                                        |
| URL DEL PROGETTO MONITORATO:                                                                                                    |                                                        |
| Per generare la MoniTutor, incolla qui l'indirizzo (URL) della pagina di OpenCoesione dedicata al si<br>https://opencoesione.gov.l/li/lprogetti/1ca1c272007it161po009/ | ingolo progetto che hai scelto di monitorare. Esempio: |
| Se il progetto che vuoi monitorare non è su OpenCoesione, inserisci il link della pagina di progetto<br>N.B. Questo non genererà la MoniTutor.                         | (se disponibile). Ad esempio, OpenCUP.                 |
| URL del progetto scelto                                                                                                    | Q                                                      |
| AUTORE DEL REPORT:<br>OBIETTIVI DEL PROGETTO MONITORATO:<br>Descrivi brevemente il progetto monitorato. Perché è importante? Guali sono i suoi obiettivi princip       | ali? Ved qui i nostri consigli per la scrittura.       |
|                                                                                                    |                                                        |
| ATTWITH PREVIOTE DAL PROGETTO MONITORATO .<br>Quali sono la specifiche attività previste e quali tempi sono previsti?                                                  |                                                        |
|                                                                                                    |                                                        |
|                                                                                                    | ,                                                      |
|                                                                                                    |                                                        |
| ORIGINE DEL PROGETTO MONITORATO:                                                                                                    |                                                        |

monte del progetto e in che modo (es. organizzazione eventi di presentazione, momenti di consultazione pubblica, incontri di coprogettazione, ecc.)? Alcune tipologie di persone impa

progetto sono rimaste escluse dalla sua definizione?

## PRIMA DI COMPILARE UN NUOVO REPORT

- 1. consulta la guida alla compilazione in alto a destra;
- 2. ricorda di non compilare/accedere da più dispositivi contemporaneamente, il sistema potrebbe non salvare le informazioni inserite;
- 3. segui sempre le indicazioni della Redazione di Monithon prima di compilare i campi del report

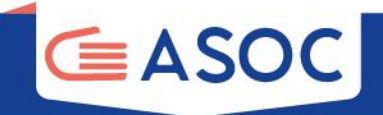

# Cosa puoi fare nella pagina di compilazione del report:

- 1. Visualizza da subito la **guida MoniTuto**r con i consigli di monitoraggio civico specifici per il tuo progetto
- 2. Incolla la URL della pagina OpenCoesione del progetto scelto e clicca sull'icona «cerca».

3. Poi **compila il report** in tutte le sue parti, man mano che procedi con l'indagine

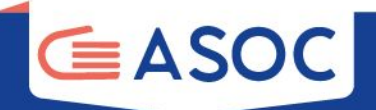

## Il report di monitoraggio è suddiviso in 2 parti:

STEP 1 – ANALISI DESK Il primo step contiene suggerimenti per la lettura dei dati di OpenCoesione e link a documenti, siti web e altri materiali.

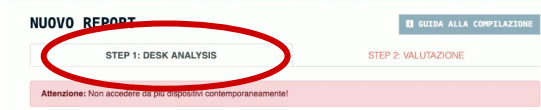

Raccogli tutti i documenti rilevanti sul progetto che hai deciso di monitorare, e descrivi sinteticamente il progetto.

#### Informazioni di Base

#### URL del progetto monitorato

Per generare la MoniTutor, incolla qui l'Indirizzo (URL) della pagina di OpenCoesione dedicata al singolo progetto che hai scelto di monitorare. Esemplo: https://opencoesione.gov.it/t/progetti/1ca1c272007/t161po009/

Se il progetto che vuoi monitorare non è su OpenCoesione, inserisci il link della pagina di progetto (se disponibile). Ad esempio, OpenCUP. N.B. Questo non genererà la MoniTutor.

URL del progetto scelto.

#### Titolo del progetto monitorato

#### Autore del Report:

#### Obiettivi del progetto monitorato:

Descrivi brevemente il progetto monitorato. Perché è importante? Quali sono i suoi obiettivi principali? Vedi qui i nostri consigli per la scrittura.

#### Attività previste dal progetto monitorato :

Quali sono le specifiche attività previste e quali tempi sono previsti?

#### Origine del progetto monitorato

Qual decisioni publiche e procedure amministrativo hanno dato origine al progetto (es, quale atto amministrativo quale bando publicito); Quali soggetti sona stati cirivati intel a infinitoria en annote da progetto è in che modo (es, organizzatore, momenti di consultazione publica, incontri di coprogettazione, ecc.)? Alcune tipologie di persone impattate dal progetto sono rimaste exclusa data sua darificazione publica, incontri di coprogettazione, ecc.)? Alcune tipologie di persone impattate dal progetto sono rimaste exclusa data sua darificazione publica.

#### Beneficiari finali del progetto monitorato:

Quali soggetti possono trarre un vantaggio dagli esiti del progetto o subirne le conseguenze? Es. cittadinanza in generale, utenti di un servizio, gruppi di persone (donne, giovani, migranii). Alcune tipologie di persone rimangono escluse?

#### Il contesto in cui opera il progetto monitorato:

Descrivit brevemente l'bisogni del territorio in cui agisce il progetto e che giustificano il suo finanziamento. Menziona eventuali altri progetti simili o complementari, citando, se presenti, piani o strategio pubbliche locali di cui il progetto fa parte (es. Piano Urbano della Mobilità Sostenibile, Strategia per le Aree Interne, etc.)

#### Luogo di riferimento del progetto monitorato:

Ingrandisci la mappa per trovare con precisione il luogo in cui si svolge il progetto. Clicca sulla mappa per posizionare il marker (freccetta) e spostalo se necessario.

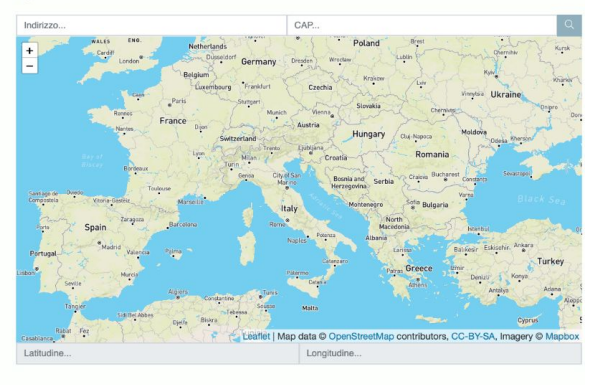

#### Parità di Genere

Nel progetto è coinvolta direttamente o indirettamente la parità di genere?

9

O SI

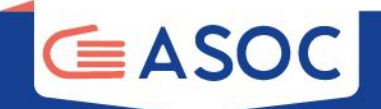

STEP 2 – VALUTAZIONE Il secondo step fornisce suggerimenti su come impostare la ricerca sul campo: le persone da intervistare e le domande da porre

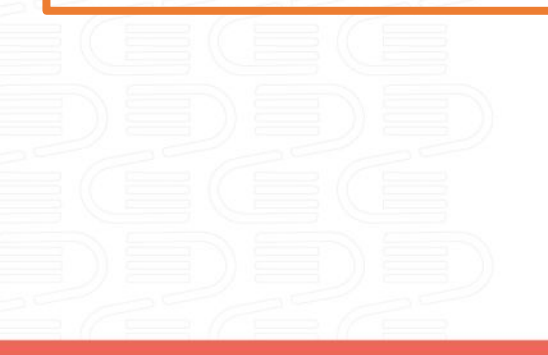

### STEP 1: DESK ANALYSIS STEP 2: VALUTAZIONE

Raccogli ulteriori informazioni sul progetto che hai deciso di monitorare, e descrivi si

#### Valutazione

#### Stato di avanzamento del progetto monitorato:

Indipendentemente dalle tempistiche dichiarate, qual è il reale avanzamento del progetto monitorato?
O Appena avviato Il progetto è stato appena selezionato o è nelle fasi preliminari di realizzazione (es. progettazione preliminare)

- Mai partito Il progetto è stato selezionato da almeno un anno ma non è mai stato avviato e risulta quindi bloccato all'avvio
- In corso senza particolari intoppi Il progetto è in corso di realizzazione (es. Il cantiere è aperto) e segue le tappe prefissate; i ritardi sono limitati
- ) In corso con problemi di realizzazione Il progetto è in corso di realizzazione ma presenta problemi sostanziali (amministrativi, tecnici, etc.) oppure ritardi significativi
- Bloccato Il progetto è fermo da almeno un anno per problemi in fase di realizzazione
- Concluso Tutte le attività sono state completate
- O Non è stato possibile verificare l'avanzamento Le informazioni disponibili non sono sufficienti

#### Descrizione dello stato di avanzamento del progetto monitorato:

Descrivi lo stato del progetto sulla base delle informazioni raccolte, specificando la fonte delle informazioni (es. quali documenti, quali interviste, visita di monitoraggio).

#### Giudizio di efficacia (anche potenziale) sul progetto monitorato:

#### Come giudichi l'efficacia del progetto monitorato?

Intervento efficace Gli aspetti positivi prevalgono ed è giudicato complessivamente efficace dal punto di vista dell'utente finale
 Intervento utile ma presenta problemi Ha avuto alcuni risultati positivi ed è tutto sommato utile, anche se presenta aspetti negativi
sionificativi

Intervento inefficace o dannoso Era meglio non finanziarlo perché non ha provocato alcun effetto o ha provocato effetti negativi
Efficacia non valutabile Es. il progetto non ha ancora prodotto risultati valutabili

#### Risultato del progetto monitorato:

Descrivi più in dettaglio i risultati ottenuti del progetto. Concentrati in particolare sull'utilità ed efficacia dei risultati, dal tuo punto di vista. Se il progetto è ancora in ocnos, prova a descrivere, se possibile, i suoi risultati parziali. Cita sempre le fonti delle tue affermazioni (es. documenti, vista di monitoraggio), interviste, etc.)

#### Punti di forza del progetto monitorato:

Cosa ti è piaciuto della progettazione/attuazione/realizzazione del progetto che hai monitorato? Quali aspetti puoi valutare come positivi?

#### Punti di debolezza del progetto monitorato:

Cosa not è placituto della progettazione/attuazione/nealizzazione del progetto monitorato? Quali aspetti puol valutare come negativi? NB: Occorre specificare gli aspetti negativi del progetto monitorato, non della ricerca di monitorato; olivico. Se hai avuto problemi a fare le intervisto a triverare informazioni, puol utilizzare le domande della essento esuccessiva "Matodi di indagino".

#### Soluzioni ed idee da proporre per il progetto monitorato:

Quali azioni o condizioni potrebbero aumentare l'efficacia del progetto monitorato, inclusi eventuali progetti/opere/servizi/interventi di varia natura complementari che sarebbe necessario implementare per un adeguato perseguimento degli oblettivi finali del progetto? Questi suggettimenti sono importanti per comunicare ai decisori orubbilici com la progetto pol deser reso più efficace.

#### Metodi di Indagine

#### Raccolta Informazioni

- Raccolta di informazioni via web o altre fonti
- Visita diretta documentata da foto e video
- Intervista con l'Autorità di Gestione del Programma
- Intervista con i soggetti che hanno programmato l'intervento (soggetto programmatore)
- Intervista con gli utenti/beneficiari finali dell'intervento
- Intervista con altre tipologie di persone
- Intervista con i soggetti che hanno o stanno attuando l'intervento (attuatore o realizzatore)
- Intervista con i referenti politici
- Questionario inviato a utenti/beneficiari finali dell'intervento
- Questionario inviato a altre tipologie di persone

#### Facilità di accesso alle informazioni pubbliche

- Facile (es. ho trovato tutte le informazioni di cui avevo bisogno sui siti utificiali delle amministrazioni; le amministrazioni contattate mi hanno risposto rapidamente e sono state disponibili a farsi intervistare)
- Con qualche difficità (es. ho trovato alcune delle informazioni di cui avevo bisogno sui siti ufficiali delle amministrazioni, ma ho dovuto richidere alcune informazioni o documenti ai soggetti colivvolti; non tutte le amministrazioni contattate mi hanno risposto rapidamente o non hanno risosoti)
- O Difficoltoso (es. ho trovato poche informazioni sui siti utificiali delle amministrazioni; ho dovuto richiedere alle amministrazioni i documenti progettuali che mi servivano; è stato difficoltoso mettersi in contatto con le amministrazioni e avere disponibilità per interviste)
- Impossibile (es. non ho trovato nessun documento disponibile in rete, le amministrazioni contattate non hanno risposto alle mie richieste, non sono riuscito a intervistare nessuno)

#### Chi sono e che ruolo hanno nel progetto le persone che hai contattato e/o intervistato? A quale organizzazione appartengono?

Riporta i ruoli di tutte le persone contattate e/o intervistate. Se le interviste non sono andate a buon fine, raccontaci perché. Specifica anche il ruolo e l'organizzazione di appartenenza delle persone che avete provato a intervistare ma che non hanno risposto, e quando.

#### Principali due domande poste agli intervistati:

Specifica, tra parentesi dopo ogni domanda, a chi è stata rivolta (ruolo e organizzazione di appartenenza). Se hai fatto una sbobinatura integrale dell'intervista, allegala come PDF nella successiva sezione "Link, Video, Allegati".

#### Principali due risposte degli intervistati:

and the second second second second second second second second second second second second second second second

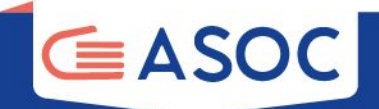

Occorre quindi compilare la sezione dedicata ai **metodi di indagine** che il tuo team ha utilizzato per svolgere la ricerca.

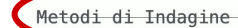

#### **BACCOLTA INFORMAZIONI**

- RACCOLTA DI INFORMAZIONI VIA WEB O ALTRE FONTI
- VISITA DIRETTA DOCUMENTATA DA FOTO E VIDEO
- INTERVISTA CON L'AUTORITÀ DI GESTIONE DEL PROGRAMMA
- INTERVISTA CON I SOGGETTI CHE HANNO PROGRAMMATO L'INTERVENTO (SOGGETTO PROGRAMMATORE)
- INTERVISTA CON GLI UTENTI/BENEFICIARI FINALI DELL'INTERVENTO
- INTERVISTA CON ALTRE TIPOLOGIE DI PERSONE
- INTERVISTA CON I SOGGETTI CHE HANNO O STANNO ATTUANDO L'INTERVENTO (ATTUATORE O REALIZZATORE)
- INTERVISTA CON I REFERENTI POLITICI
- QUESTIONARIO INVIATO A UTENTI/BENEFICIARI FINALI DELL'INTERVENTO
- QUESTIONARIO INVIATO A ALTRE TIPOLOGIE DI PERSONE

#### FACILITÀ DI ACCESSO ALLE INFORMAZIONI PUBBLICHE

- FACILE (ES. HO TROVATO TUTTE LE INFORMAZIONI DI CUI AVEVO BISOGNO SUI SITI UFFICIALI DELLE AMMINISTRAZIONI; LE AMMINISTRAZIONI CONTATTATE MI HANNO RISPOSTO RAPIDAMENTE E SONO STATE DISPONIBILI A FARSI INTERVISTARE)
- CON QUALCHE DIFFICOLTÀ (ES. HO TROVATO ALCUNE DELLE INFORMAZIONI DI CUI AVEVO BISOGNO SUI SITI UFFICIALI DELLE AMMINISTRAZIONI, MA HO DOVUTO RICHIEDERE ALCUNE INFORMAZIONI O DOCUMENTI AI SOGGETTI CONVOLITI; NON TUTTE LE AMMINISTRAZIONI CONTATTATE MI HAINIO RISPOSTO RAPIDAMENTE O NON HANNO RISPOSTO)
- DIFFICOLTOSO (ES: HO TROWATO POCHE INFORMAZIONI SUI SITI UFFICIALI DELLE AMMINISTRAZIONI; HO DOVUTO RICHIEDERE ALLE AMMINISTRAZIONI I DOCUMENTI PROGETTUALI CHE MI SERVIVANO; È STATO DIFFICOLTOSO METTERSI IN CONTATTO CON LE AMMINISTRAZIONI E AVERE DISPONIBILITÀ PER INTERVISTE)
- IMPOSSIBILE (ES. NON HO TROVATO NESSUN DOCUMENTO DISPONIBILE IN RETE, LE AMMINISTRAZIONI CONTATTATE NON HANNO RISPOSTO ALLE ME RICHIESTE, NON SONO RIUSCITO A INTERVISTARE NESSINO)

#### CHI SONO E CHE RUOLO HANNO NEL PROGETTO LE PERSONE CHE HAI CONTATTATO E/O INTERVISTATO? A QUALE ORGANIZZAZIONE APPARTENGONO?

Riporta i ruoli di tutte le persone contattate e/o intervistate. Se le interviste non sono andate a buon fine, raccontaci perché. Specifica anche il ruolo e l'organizzazione di appartenenza delle persone che avete provato a intervistare ma che non hanno risposto, e quando.

#### PRINCIPALI DUE DOMANDE POSTE AGLI INTERVISTATI

Specifica, tra parentesi dopo ogni domanda, a chi è stata rivolta (ruolo e organizzazione di appartenenza). Se hai fatto una sbobinatura integrale dell'intervista, allegala come PDF nella successiva sezione "Link, Video, Allegali".

#### PRINCIPALI DUE RISPOSTE DEGLI INTERVISTATI:

Riporta le risposte integrali o, se troppo lunghe, una loro sintesi dettagliata (es. le riposte "Si" o "No" non sono sufficienti).

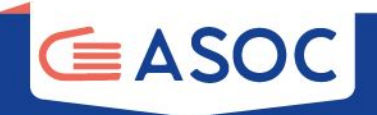

## In fondo alla maschera di compilazione dello STEP 2 trovi questo campo:

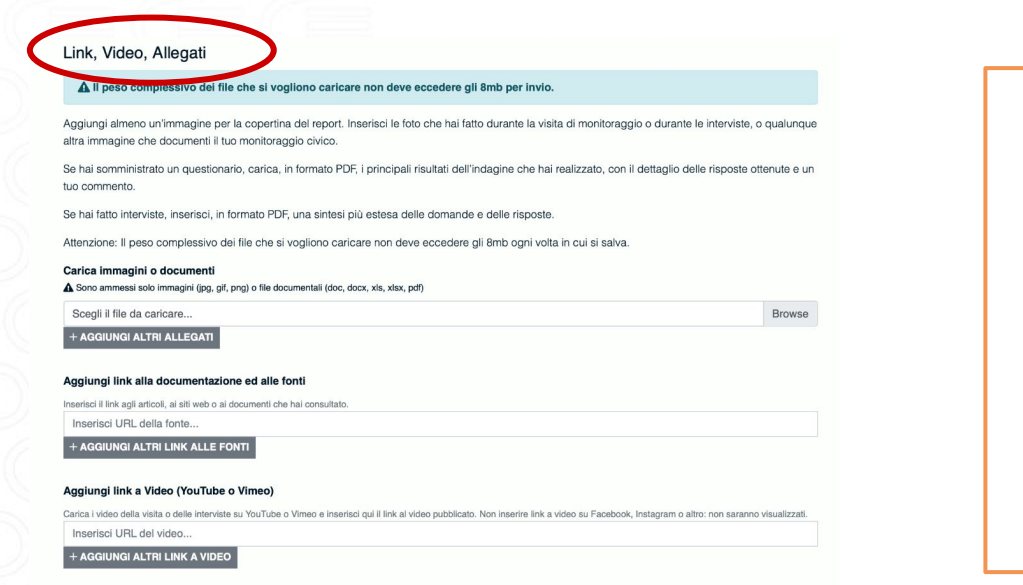

## Qui potrai:

- fare l'upload di documenti
- fare l'upload di foto
- fare l'upload di altro materiale multimediale
- inserire i link ai siti e ai
   video caricati su YouTube o
   Vimeo

## Il peso complessivo dei file caricati non deve superare gli 8 MB!

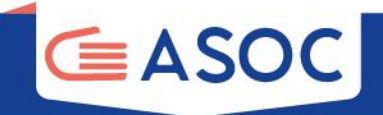

# Salvataggio e invio del report

Puoi salvare il report in qualunque momento e recuperarlo successivamente accedendo dal menu in alto a destra: **"I miei report"** 

Quando sei pronto a inviare, salva il report **spuntando il quadratino** "Si, il mio report è pronto e voglio inviarlo alla Redazione!"

Il tuo report è pronto (completo in step 1 e step 2)? Puoi inviarlo alla nostra Redazionel Clicca sulla spunta, salva il report, aspetta alcuni giorni e controlla l'email che hai usato per registrarti: riceverai i nostri commenti e le istruzioni per effettuare eventuali correzioni.

Si, il mio report è pronto e voglio inviarlo alla Redazione!

La redazione di Monithon, dopo qualche giorno dalla ricezione del report, lo pubblicherà e ti arriverà una mail contenente la URL, oppure ti chiederà di apportare delle modifiche o integrazioni

SALVA REPORT

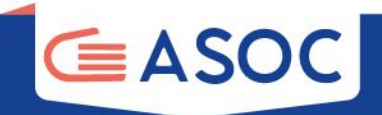

# Compilazione

# del report di monitoraggio per i Team ASOC Primo Grado

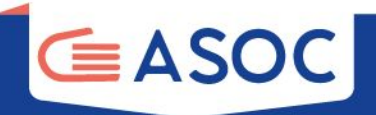

Se sei un Team ASOC del percorso dedicato alle scuole secondarie di 1° grado, una volta effettuato l'accesso in piattaforma clicca sulla voce del menu in alto a sinistra della tua pagina utente **"CREA REPORT"** 

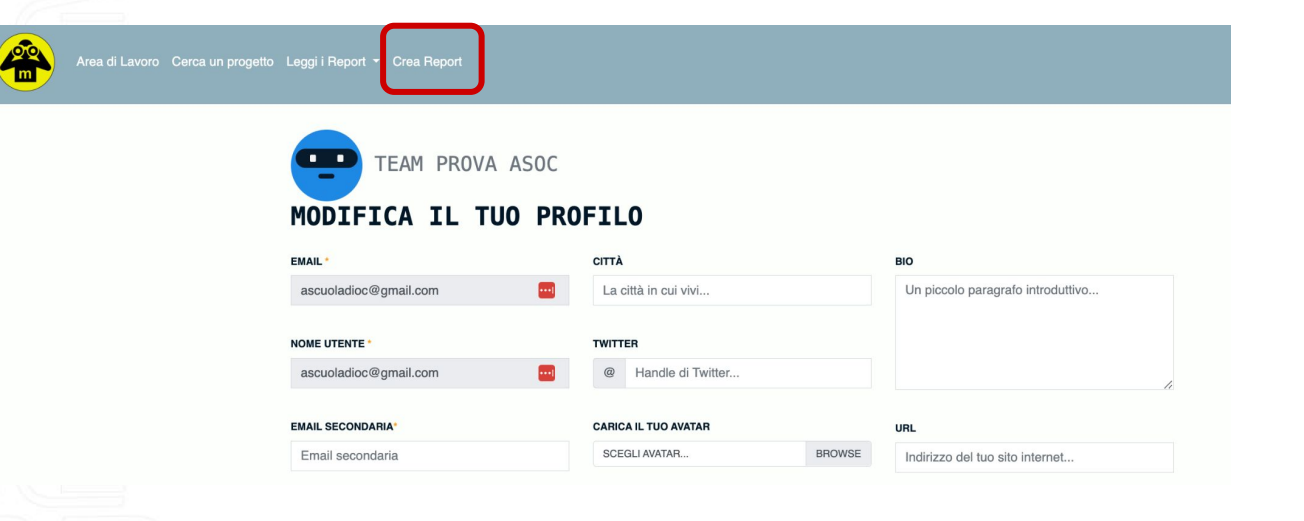

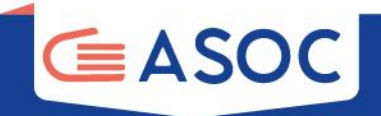

# NUOVO REPORT DATI SUL PROGETTO \_\_\_\_\_\_

Per agganciare i dati aperti del progetto, incolla qui l'indirizzo (URL) della pagina di OpenCoesione dedicata al singolo progetto che hai scetto di monitorare. Esempio: https://opencoesione.gov.it/ut/progetti/1ca1c272007it161po009/

Se il progetto che vuoi monitorare non è su OpenCoesione, inserisci il link della pagina di progetto (se disponibile). Ad esempio, OpenCUP.

URL del progetto scelto..

Il Titolo del Progetto -

TITOLO DEL PROGETTO:

La Posizione del Progetto

#### LUOGO DI RIFERIMENTO DEL PROGETTO MONITORATO:

Ingrandisci la mappa per trovare con precisione il luogo in cui si svolge il progetto. Clicca sulla mappa per posizionare il marker (freccetta) e spostalo se necessario

Il report per i Team ASOC Primo grado è una **versione "light"** del report per i Team ASOC Secondo grado

ha una struttura ridotta e semplificata composta da un **unico step** con poche domande

e non si attiva la guida MoniTutor.

NB: Occorre compilare il report in tutte le sue parti!

🖪 GUIDA ALLA COMPILAZION

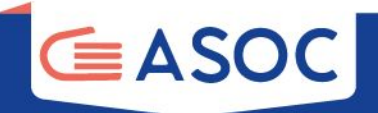

| NUOVO                                | REPORT                                                                                  |                                                  |                                     | E G                      | UIDA ALLA COMPILAZION |
|--------------------------------------|-----------------------------------------------------------------------------------------|--------------------------------------------------|-------------------------------------|--------------------------|-----------------------|
| DATI SU                              | JL PROGETTO                                                                             |                                                  |                                     |                          |                       |
| URL DEL PROG                         | ETTO MONITORATO:                                                                        |                                                  |                                     |                          |                       |
| Per agganciare i<br>https://opencoes | dati aperti del progetto, incolla qui l'ind<br>ione.gov.it/it/progetti/1ca1c272007it161 | zzo (URL) della pagina di OpenCoesione<br>0009/  | dedicata al singolo progetto che ha | ai scelto di monitorare. | Esempio:              |
| Se il progetto ch                    | e vuoi monitorare non è su OpenCoesio                                                   | ie, inserisci il link della pagina di progetto ( | se disponibile). Ad esempio, Open   | CUP.                     |                       |
| URL del pro                          | getto scelto                                                                            |                                                  |                                     |                          | 0                     |
| Il Tito                              | olo del Progetto                                                                        |                                                  |                                     |                          |                       |
| Il Tito                              | olo del Progetta                                                                        |                                                  |                                     |                          |                       |
| Il Tito                              | olo del Progetta                                                                        |                                                  |                                     |                          |                       |
| Il Tito<br>TITOLO DEL PF<br>La Pos:  | olo del Progetto<br>φαεπο:<br>izione del Proge                                          |                                                  |                                     |                          |                       |
| Il Tito<br>TITOLO DEL PF<br>La Pos:  | olo del Progetta<br>occerro:<br>Lzione del Proge                                        |                                                  |                                     |                          |                       |

## PRIMA DI COMPILARE UN NUOVO REPORT

1. consulta la guida alla compilazione in alto a destra;

2. ricorda di non compilare/accedere da più dispositivi contemporaneamente, il sistema potrebbe non salvare le informazioni inserite;

3. segui sempre le indicazioni della Redazione di Monithon, in grigio sotto ogni domanda, prima di compilare i campi del report

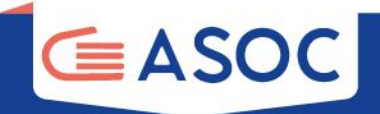

## In fondo al report troverai questo campo:

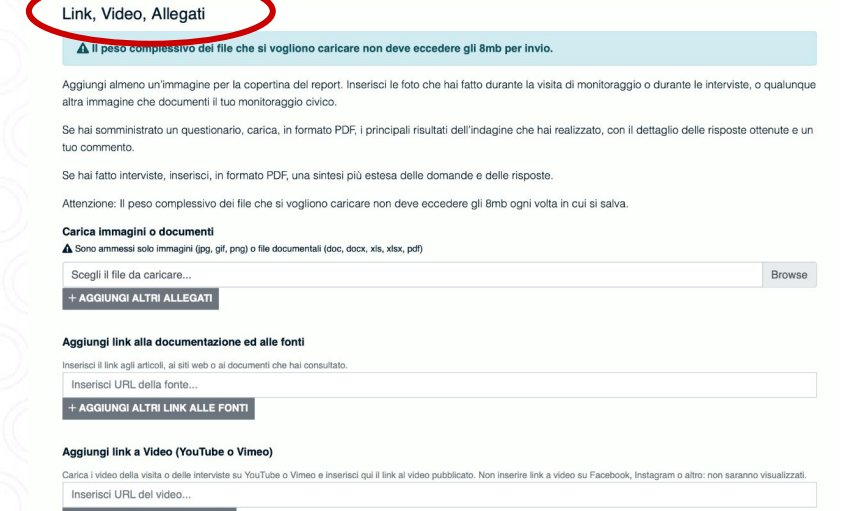

+ AGGIUNGI ALTRI LINK A VIDEO

## Qui potrai:

- fare l'upload di documenti
- fare l'upload di foto
- fare l'upload di altro materiale multimediale
- inserire i link ai siti e ai
   video caricati su YouTube o
   Vimeo

Il peso complessivo dei file caricati non deve superare gli 8 MB!

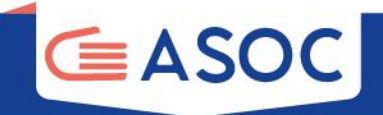

# Salvataggio e invio del report

Puoi salvare il report in qualunque momento e recuperarlo successivamente accedendo dal menu in alto a destra: "I miei report (light)"

Quando sei pronto a inviare, salva il report **spuntando il quadratino** "Si, il mio report è pronto e voglio inviarlo alla Redazione!" La redazione di Monithon, dopo qualche giorno dalla ricezione del report, lo pubblicherà e ti arriverà **una mail contenente la URL**, oppure ti chiederà di apportare delle **modifiche o integrazioni** 

Il truo report è pronto? Puoi inviarlo alla nostra Redazionel Clicca sulla spunta, salva il report, aspetta alcuni giorni e controlla l'email che hai usato per registrarti: riceverai i nostri commenti e le istruzioni per effettuare eventuali correzioni. Se invece vuoi poterio ancora modificare e controllare, puoi salvarlo in bozza. In questo caso non cliccare sulla spunta!

SI, IL MIO REPORT È PRONTO E VOGLIO INVIARLO ALLA REDAZIONE!

#### SALVA REPORT

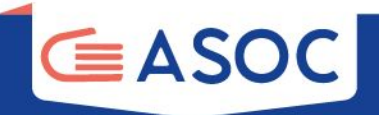

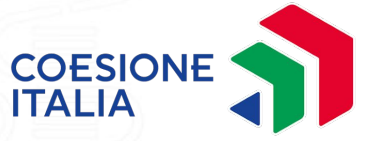

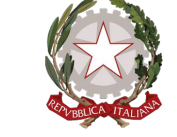

## Presidenza del Consiglio dei Ministri

Dipartimento per le politiche di coesione e per il sud

### In collaborazione con

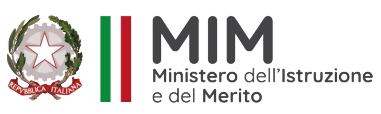

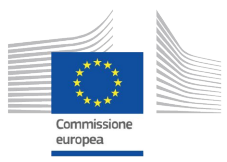

Progetto finanziato con il sostegno di

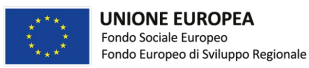

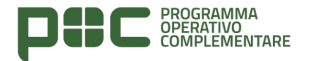

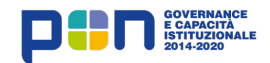